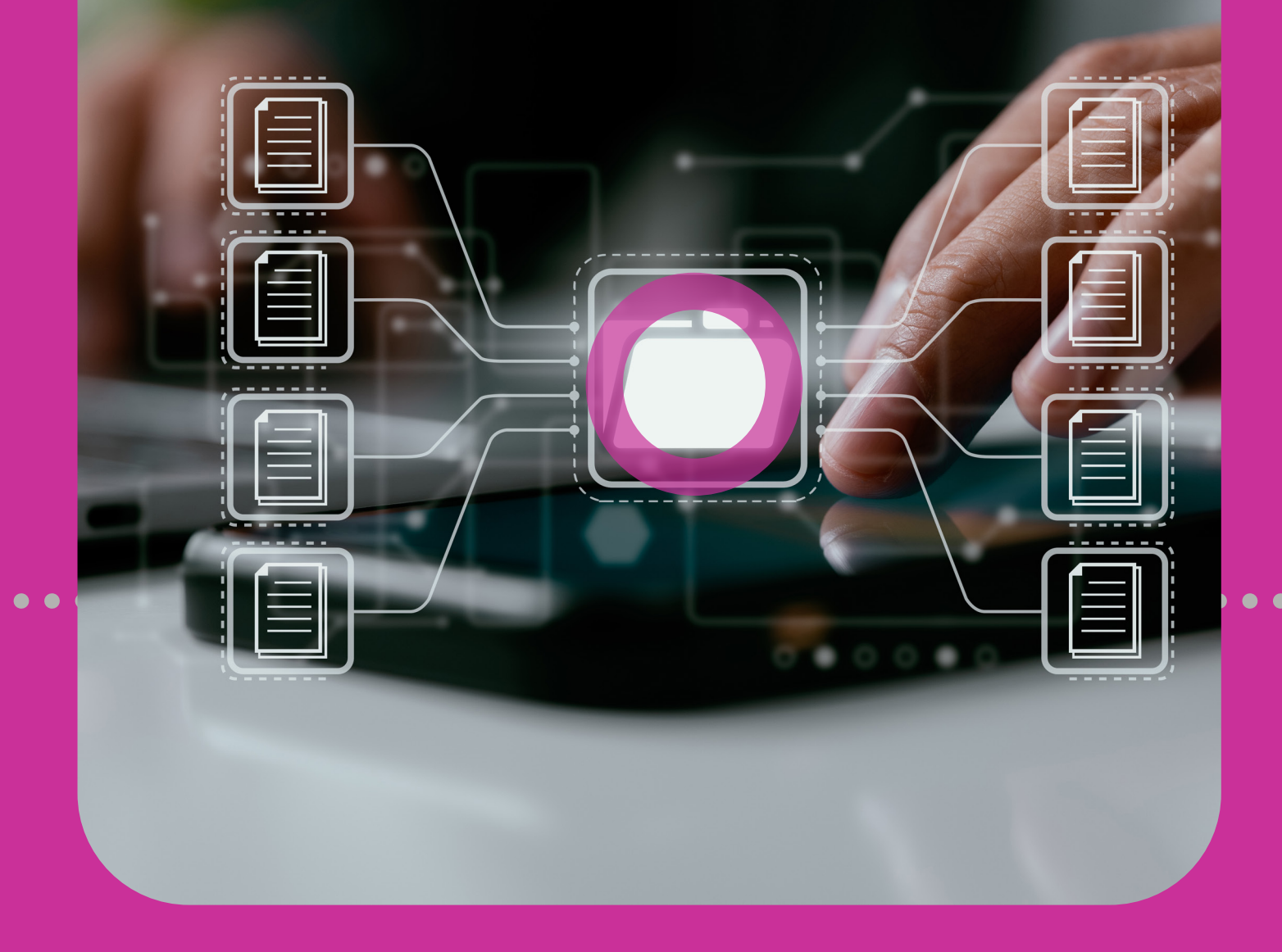

# Manage

 THIRD-PARTY BENEFICIARIES

 COMPANY/UTILITY PAYMENT SUBSCRIPTIONS

NOTIFICATIONS
PAYROLLS
SUPPLIERS

### **Section 11 Contents**

| Manage                                            | 263 |
|---------------------------------------------------|-----|
| Manage Overview                                   | 265 |
| Third-Party Beneficiaries                         | 266 |
| Managing Third-Party Beneficiaries                | 266 |
| Registering the Third-Party                       | 268 |
| Assigning Permissions                             | 274 |
| <b>Company/Utility Payment Subscriptions</b>      | 277 |
| Registering Company/Utility Payment Subscriptions | 278 |
| Notifications                                     | 280 |
| Notifications of Transactions                     | 280 |
| 1. Main Menu                                      | 237 |
| 2. Quick Menu                                     | 237 |
| 3. Contextual Menu                                | 286 |
| Notifications Page                                | 288 |

| Payroll                                                                                                    | 289                                           |
|----------------------------------------------------------------------------------------------------|-----------------------------------------------|
| Payroll Administration                                                                                                    | 289                                           |
| Payroll Administration Page                                                                                                    | 290                                           |
| Creating a New Payroll                                                                                                    | 291                                           |
| 1. Details                                                                                                    | 292                                           |
| 2. Permissions                                                                                                    | 295                                           |
|                                                                                                    |                                               |
|                                                                                                    |                                               |
| Suppliers                                                                                                    | 297                                           |
| <b>Suppliers</b><br>Suppliers Administration                                                                                           | <b>297</b><br>297                             |
| <b>Suppliers</b><br>Suppliers Administration<br>Suppliers Administration Page                                                          | <b>297</b><br>297<br>298                      |
| <b>Suppliers</b><br>Suppliers Administration<br>Suppliers Administration Page<br>Creating a New Supplier List                          | <b>297</b><br>297<br>298<br>299               |
| <b>Suppliers</b><br>Suppliers Administration<br>Suppliers Administration Page<br>Creating a New Supplier List<br>1. Details            | <b>297</b><br>297<br>298<br>299<br>300        |
| Suppliers<br>Suppliers Administration<br>Suppliers Administration Page<br>Creating a New Supplier List<br>1. Details<br>2. Permissions | <b>297</b><br>297<br>298<br>299<br>300<br>303 |

# Overview

#### The MANAGE option gives you access to your site's administrative functions. It is available from both the QUICK and MAIN Menus.

**Manage Overview** 

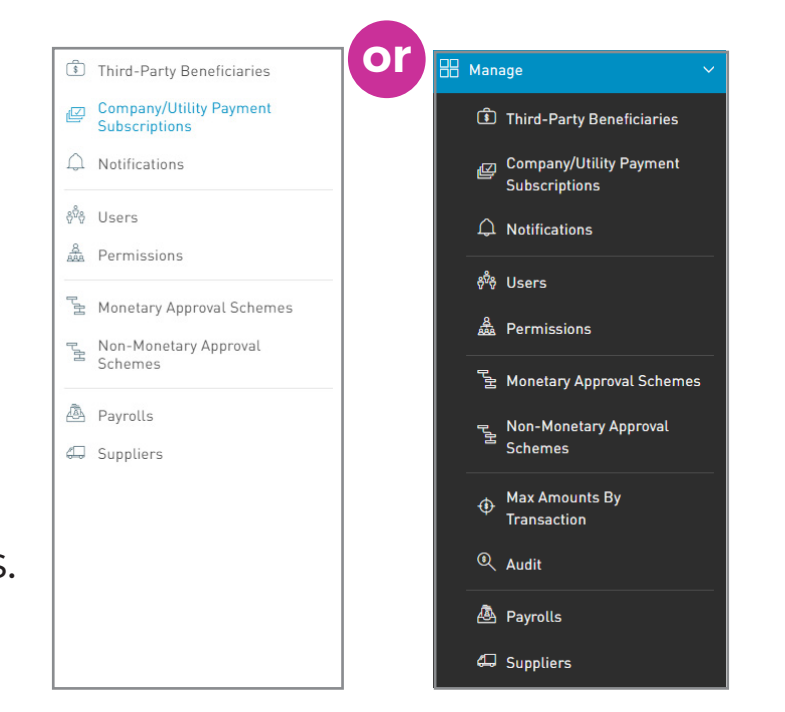

For fundamental administrative functions and other administrative features related to accounts and monetary functions, see Section 5 - Managing your Site, pg. 69.

### **Managing Third-Party Beneficiaries**

As a Corporate Republic*Online* user, you are allowed to make the following third-party transfers:

- REPUBLIC BANK CHEQUING ACCOUNT
- REPUBLIC BANK SAVINGS ACCOUNT
- REPUBLIC BANK CREDIT CARD
- LOCAL BANK DEPOSIT ACCOUNT
- INTERNATIONAL BANK DEPOSIT ACCOUNT

All Third-Party Beneficiaries must be registered.

#### 266 | MANAGE

# **Third-Party Beneficiaries**

When registering a Third-Party Beneficiary you must perform the following two steps:

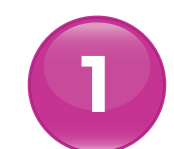

### **Registering the Third-Party**

Through this process, the beneficiary's banking and personal information is entered and registered.

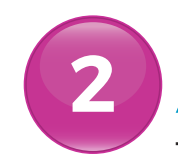

### **Assigning Permissions**

This step entails adding users who are required to access the beneficiary via the transaction screen (e.g. to perform the transaction).

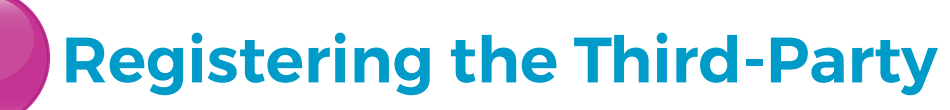

Select the THIRD-PARTY BENEFICIARIES option under the Manage tab of either menu

You will then be directed to the **THIRD-PARTY BENEFICIARIES** page.

| or                                       |                                               |
|------------------------------------------|-----------------------------------------------|
| A Manage                                 | <ul> <li>Third-Party Beneficiaries</li> </ul> |
| • • • • • • • Third-Party Beneficiaries  | Company/Utility Payment<br>Subscriptions      |
| Company/Utility Payment<br>Subscriptions |                                               |
| ↓ Notifications                          | <sup>gu</sup> r Users                         |
|                                          | & Permissions                                 |
|                                          | 물 Monetary Approval Schemes                   |
|                                          | − Non-Monetary Approval                       |
| 툴 Monetary Approval Schemes              | Schemes                                       |
| न् Non-Monetary Approval                 | 👜 Payrolls                                    |
| <sup>宝</sup> Schemes                     | 💭 Suppliers                                   |
| Max Amounts By     Transaction           |                                               |
|                                          |                                               |
| لللل Audit                               |                                               |
| 💩 Payrolls                               |                                               |
| 🛱 Suppliers                              |                                               |

📥 | Etraining Test 🗸 | 🕛 Logou

### **Third-Party Beneficiaries**

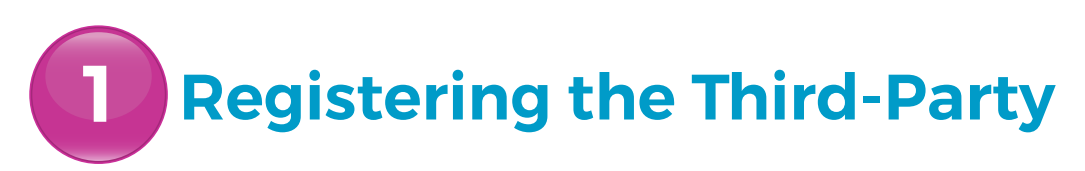

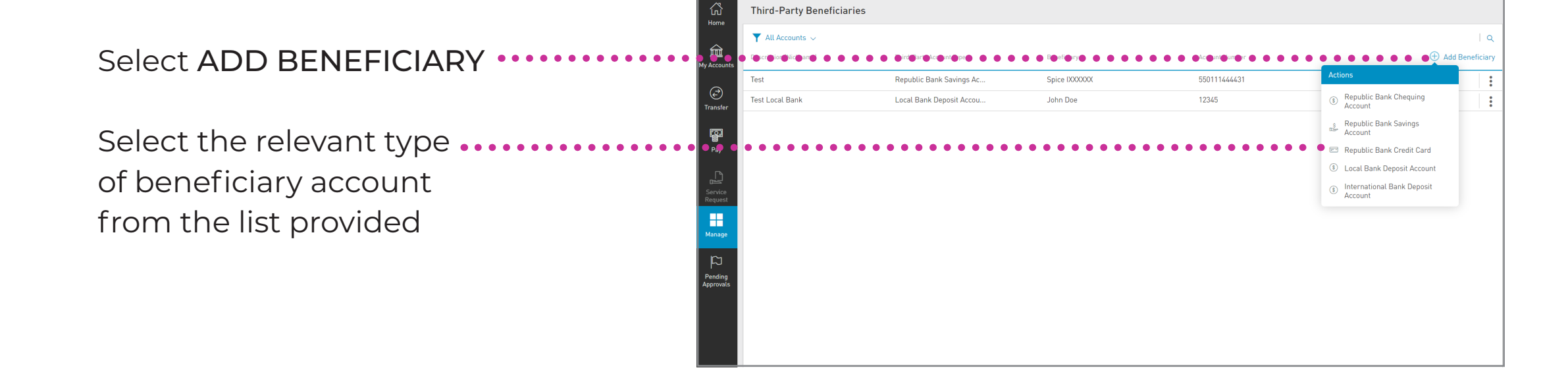

### **Registering the Third-Party**

#### **REPUBLIC BANK BENEFICIARIES**

For Republic Bank Beneficiaries enter the following information:

- ACCOUNT NICKNAME
- B ACCOUNT DATA: Account number
  - BENEFICIARY EMAIL: (This field is not mandatory)

| =           | 📏 Republic Bank   | (*                            |  | 6     | 🗠 🛛 Trainer Test | 〜   <b>心</b> Logout |
|-------------|-------------------|-------------------------------|--|-------|------------------|---------------------|
| ان<br>Home  | New Third-Par     | rty Beneficiary               |  |       |                  |                     |
| nome        | Details           |                               |  |       |                  |                     |
| My Accounts | Beneficiary Type  | Republic Bank Savings Account |  |       |                  | Required            |
| Α           | Account Nickname  |                               |  |       |                  |                     |
| Transft B   | Account Data      |                               |  |       |                  |                     |
|             | Account Number    |                               |  |       |                  |                     |
| Pay         | Currency          |                               |  |       |                  |                     |
|             | Beneficiary       |                               |  |       |                  |                     |
| Service     | Beneficiary Data  |                               |  |       |                  |                     |
| Request     | Beneficiary Email | mymail@domain.com             |  |       |                  |                     |
| Manage      |                   |                               |  |       |                  |                     |
| > 🗘         |                   |                               |  | Reset | Cancel           |                     |

If you require the beneficiary to be notified when transfers are made, then the beneficiary's email address should be included. If no data is input in this field, the system will automatically send the notification to your registered email address.

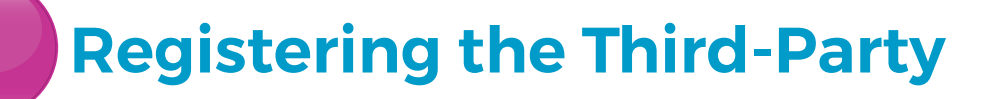

#### LOCAL BANK DEPOSIT ACCOUNTS

- ACCOUNT NICKNAME
- **B** ACCOUNT DATA
  - Bank/Branch
  - Beneficiary name
  - Account number
- C
  - BENEFICIARY DATA
  - Email address
  - Identification type
  - Identification number
  - Address

|                      | 📎 Republic Bank        |                            |   |  |       | <u></u> | Trainer Test 🗸 | 🖒 Logout |
|----------------------|------------------------|----------------------------|---|--|-------|---------|----------------|----------|
| ۵                    | 🛞 New Third-Par        | ty Beneficiary             |   |  |       |         |                |          |
| Home                 | Details                |                            |   |  |       |         |                |          |
| â                    | Account Type           | Local Bank Denosit Account |   |  |       |         |                | Require  |
| My Accourt           | Account Nickname       | 1                          | 1 |  |       |         |                |          |
| Trans(               | Account Data           |                            |   |  |       |         |                |          |
|                      | Bank                   | Select a Bank 🗸            |   |  |       |         |                |          |
| Pay                  | Beneficiary            |                            |   |  |       |         |                |          |
| -                    | Account Number         |                            |   |  |       |         |                |          |
| Service              | Confirm Account Number |                            |   |  |       |         |                |          |
| Requer C             | Beneficiary Data       |                            |   |  |       |         |                |          |
| Manage               | Email Address          | mymail@domain.com          |   |  |       |         |                |          |
|                      | Identification Type    | Select an Option V         |   |  |       |         |                |          |
|                      | Identification Number  |                            |   |  |       |         |                |          |
| Pending<br>Approvals | Address                |                            |   |  |       |         |                |          |
|                      |                        |                            |   |  |       |         |                |          |
| <b>∧</b>             |                        |                            |   |  | Reset |         | Cancel         |          |

### **Registering the Third-Party**

#### **INTERNATIONAL BANK DEPOSIT ACCOUNTS**

- A ACCOUNT NICKNAME
- B BENEFICIARY DATA
  - Beneficiary
  - Address
  - City
  - Country
- - BENEFICIARY ACCOUNT DATA
  - Account Number/IBAN
  - Bank
  - City
  - Bank Country
  - Address
  - ABA/ Routing No.
  - Swift
  - Transit No./ Sort Code

|             | Nepublic Bank          |                    | 📥   Trainer Test 🗸   🕚 Log |
|-------------|------------------------|--------------------|----------------------------|
| ŝ           | 🛞 New Third-Part       | r Beneficiary      |                            |
| Home        |                        |                    |                            |
| <u>≘</u>    |                        |                    | Requ                       |
| ly Accou    | Beneficiary Type       | I                  |                            |
| $(\vec{e})$ |                        |                    |                            |
| Transf      | Beneficiary Data       |                    |                            |
|             | Beneficiary            |                    |                            |
| 📟<br>Pay    | Address Line 1         |                    |                            |
| <b>L</b>    | Address Line 2         |                    |                            |
| Service     |                        |                    |                            |
| Request     | Country                | Select a Country   |                            |
| Manag       | Beneficiary Account I  | ata                |                            |
|             | Account Number/IBAN    |                    |                            |
|             | Confirm Account Number |                    |                            |
| Approvals   | Bank                   |                    |                            |
|             |                        |                    |                            |
|             | Bank Country           | Select a Country 🗸 |                            |
|             | Address Line 1         |                    |                            |
|             | Address Line 2         |                    |                            |
|             | ABA/Routing No.        |                    |                            |
|             |                        |                    |                            |
|             |                        |                    |                            |

### **Registering the Third-Party**

#### **INTERNATIONAL BANK DEPOSIT ACCOUNTS**

- INTERMEDIARY BANK DATA
  - ABA/ Routing No.
  - Swift
  - Transit No./Sort Code
  - Address
  - Bank
  - City
  - Country

|         | Beneficiary Account                                                                                                    | Data               |  |  |  |  |
|---------|----------------------------------------------------------------------------------------------------|--------------------|--|--|--|--|
|         | Account Number/IBAN                                                                                                    |                    |  |  |  |  |
|         | Confirm Account Number                                                                                                    |                    |  |  |  |  |
| g<br>Is | Bank                                                                                                    |                    |  |  |  |  |
|         |                                                                                                    |                    |  |  |  |  |
|         | Bank Country                                                                                                    | Select a Country V |  |  |  |  |
|         | Address Line 1                                                                                                    |                    |  |  |  |  |
|         | Address Line 2                                                                                                    |                    |  |  |  |  |
|         | ABA/Routing No.                                                                                                    |                    |  |  |  |  |
|         |                                                                                                    |                    |  |  |  |  |
|         |                                                                                                    |                    |  |  |  |  |
|         | Transit No./Sort Code                                                                                                    |                    |  |  |  |  |
| D       | Transit No./Sort Code                                                                                                    | ata                |  |  |  |  |
| D       | Transit No./Sort Code<br>Intermediary Bank D.<br>ABA/Routing No.                                                                              | ata                |  |  |  |  |
| D       | Transit No./Sort Code<br>Intermediary Bank D<br>ABA/Routing No.<br>SWIFT                                                                      | ata                |  |  |  |  |
| D       | Transit No /Sort Code Intermediary Bank D ABA/Routing No. SWIFT Transit No /Sort Code                                                         | ata                |  |  |  |  |
| D       | Transit No /Sort Code<br>Intermediary Bank D<br>ABA/Routing No.<br>SWIFT<br>Transit No /Sort Code<br>Address Line 1                           | ata                |  |  |  |  |
| D       | Transit No /Sort Code<br>Intermediary Bank D<br>ABA/Routing No.<br>SWIFT<br>Transit No /Sort Code<br>Address Line 1<br>Address Line 2         | ata                |  |  |  |  |
| D       | Transit No /Sort Code<br>Intermediary Bank D<br>ABA/Routing No.<br>SWIFT<br>Transit No /Sort Code<br>Address Line 1<br>Address Line 2<br>Bank | ata                |  |  |  |  |
| D       | Transit No /Sort Code Intermediary Bank D ABA/Routing No. SWIFT Transit No /Sort Code Address Line 1 Address Line 2 Bank City                 | ata                |  |  |  |  |

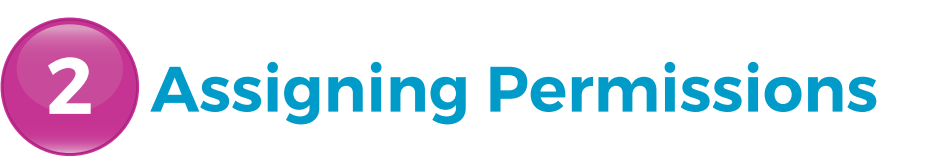

When you have finished registering a beneficiary and inputting their details, you must then assign permissions to users who require access to that beneficiary.

Select the **Contextual Menu** of the registered beneficiary Select **PERMISSIONS** 

|                 | 📎 Republic Bank 👘      |                          |                    |                                         | 📥   Trainer Test 🗸  | 🖒 Logout    |
|-----------------|------------------------|--------------------------|--------------------|-----------------------------------------|---------------------|-------------|
| Home            | Third-Party Benefici   | aries                    |                    |                                         |                     |             |
|                 | ▼ All Accounts ∨       |                          |                    |                                         |                     | ٩           |
| My Accounts     | Description (Nickname) | Third-Party Account Type | Beneficiary        | Account Number                          | (+) Add             | Beneficiary |
|                 | International Test     | International Bank Depos | International Test | 123456                                  |                     | :           |
| (€)<br>Transfer | RBL Test               | Republic Bank Chequing A | Red RXXXXXX        | XXXXXXXXXXXXXXXXXXXXXXXXXXXXXXXXXXXXXXX |                     | :           |
|                 | Test Transfer          | Local Bank Deposit Accou | • Test             | • • • • • • • • •                       | • • • • • • • • • • | •••         |
| Pav             |                        |                          |                    |                                         | Actions             |             |
|                 |                        |                          |                    |                                         | Ø Edit              |             |
|                 | ••••                   |                          |                    | • • • • • • • • • •                     | 🔹 🌒 💼 Permission    |             |
| Request         |                        |                          |                    |                                         | 🛇 Delete            |             |
| Manage          |                        |                          |                    |                                         |                     |             |

Test Trainer

Apply

Cancel

## **Third-Party Beneficiaries**

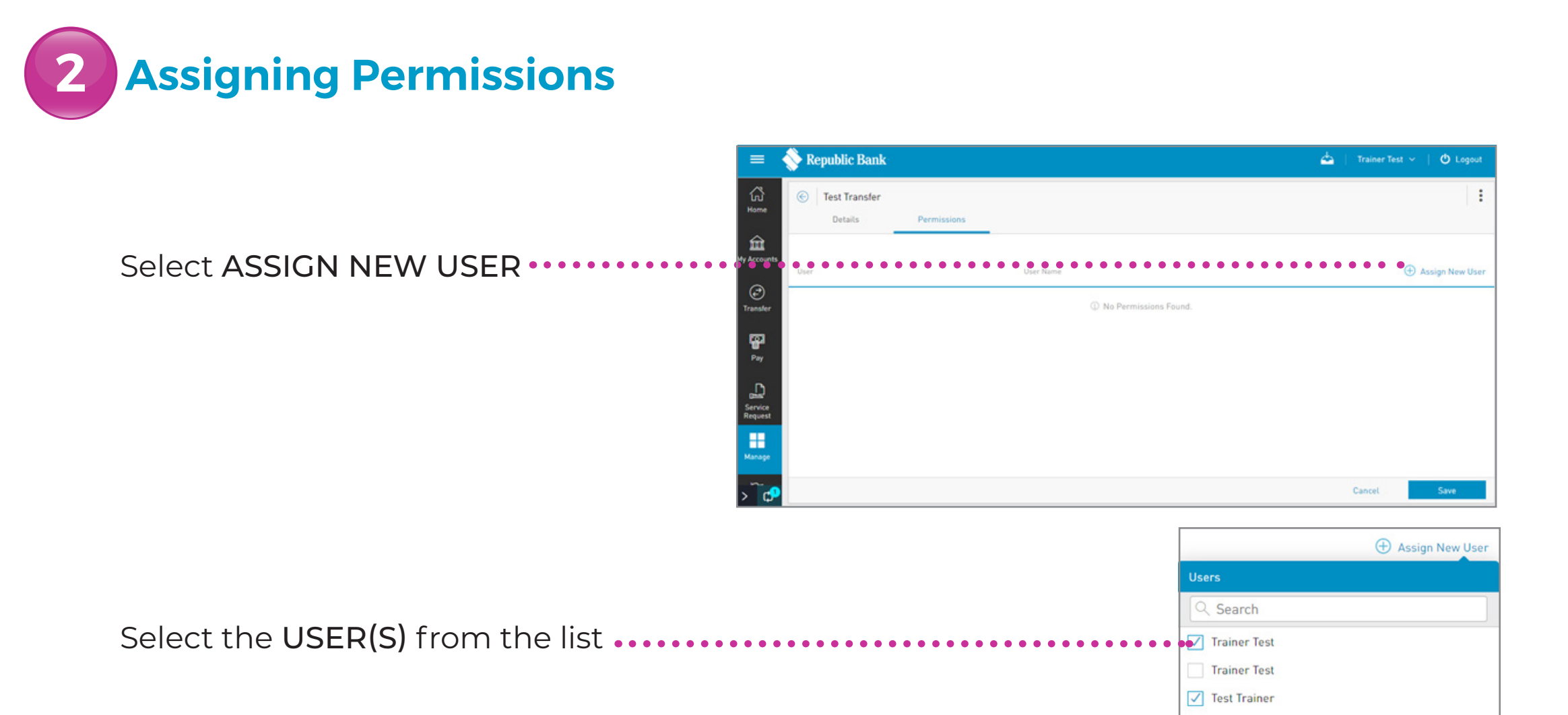

Select APPLY

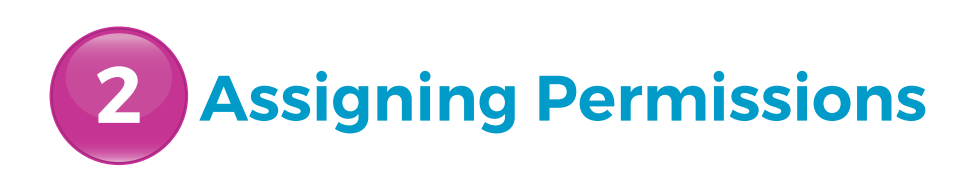

Once the information is verified, select **SAVE**.

This completes the process of Registering a Third-Party Beneficiary.

| = <           | 📎 Republic Bank       |             |              | 📥 🕴 Trainer Test | ~   O Logout      |
|---------------|-----------------------|-------------|--------------|------------------|-------------------|
| G<br>Home     | Test Transfer Details | Permissions |              |                  | :                 |
| Hy Accounts   | User                  |             | User Name    | (                | 🕀 Assign New User |
| ©<br>Transfer | Test1                 |             | Trainer Test |                  | 8                 |
| 100           | Test3                 |             | Test Trainer |                  | 8                 |
| Pay           |                       |             |              |                  |                   |
| Manage        |                       |             |              |                  |                   |
| > 🕫           |                       |             |              | Cancel           | Save              |

Third-Party Beneficiaries registered here can now be accessed via the transaction screen.

# Company/ Utility Payment Subscriptions

#### **Registering Company/Utility Payment Subscriptions**

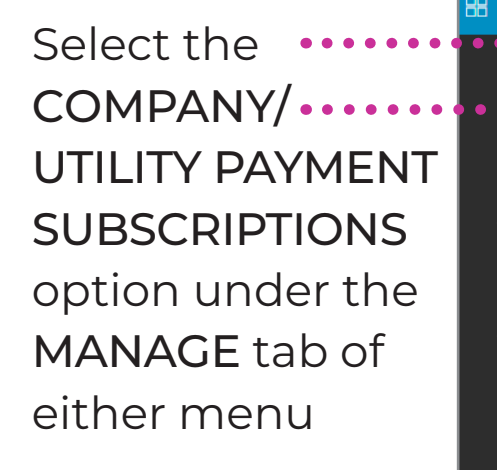

Manage Third-Party Beneficiaries Company/Utility Payment Third-Party Beneficiaries Subscriptions ∩ Notifications 🦰 Company/Utility Payment Subscription ⇔ື⇔ Users △ Notifications A Permissions సింగి Users 🚡 Monetary Approval Schemes A Permissions Non-Monetary Approval Schemes 🛓 Monetary Approval Schemes A Payrolls Non-Monetary Approval Guppliers Max Amounts By Audit A Pavrolls

You will then be directed to the COMPANY/UTILITY PAYMENT SUBSCRIPTIONS page.

G Suppliers

# **Company/Utility Payment Subscriptions**

### **Registering Company/Utility Payment Subscriptions**

|                              | -                                             | 🔷 Republic Bank 🕹 🗳                                        | a   Traine | er Test 🗸 | O Logout           |
|------------------------------|-----------------------------------------------|------------------------------------------------------------|------------|-----------|--------------------|
|                              | ស្ដី<br>Home                                  | Company/Utility Payment Subscriptions                      |            |           |                    |
| Salact DDE-DECISTED LITULITY | ŵ                                             |                                                            |            | • (A) Pre | Q Register Utility |
| SCIECT FRE REGISTER OTTENT   | My Accounts                                   | TSTT Consumer Nume Consumer Number<br>Test Test 1234124455 |            |           | 1:                 |
|                              | Transfer<br>Pay<br>Date<br>Service<br>Request |                                                            |            |           |                    |
|                              | Manage<br>Manage<br>Pending<br>Approvals      |                                                            |            |           |                    |

Select a category •••••• from the list provided

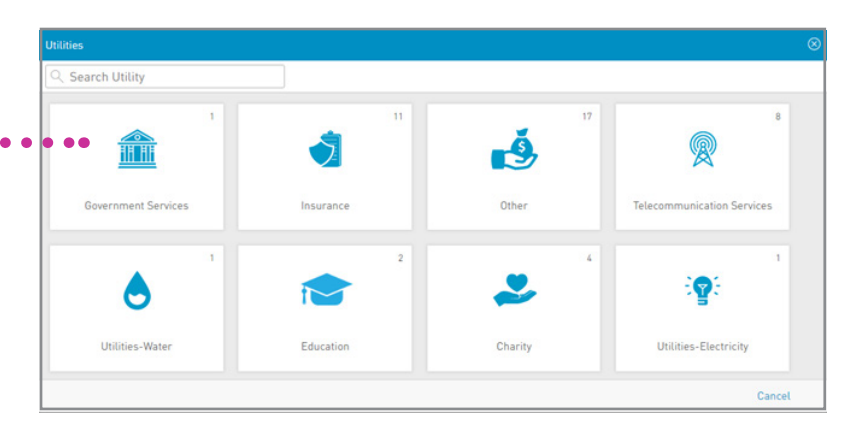

# **Company/Utility Payment Subscriptions**

### **Registering Company/Utility Payment Subscriptions**

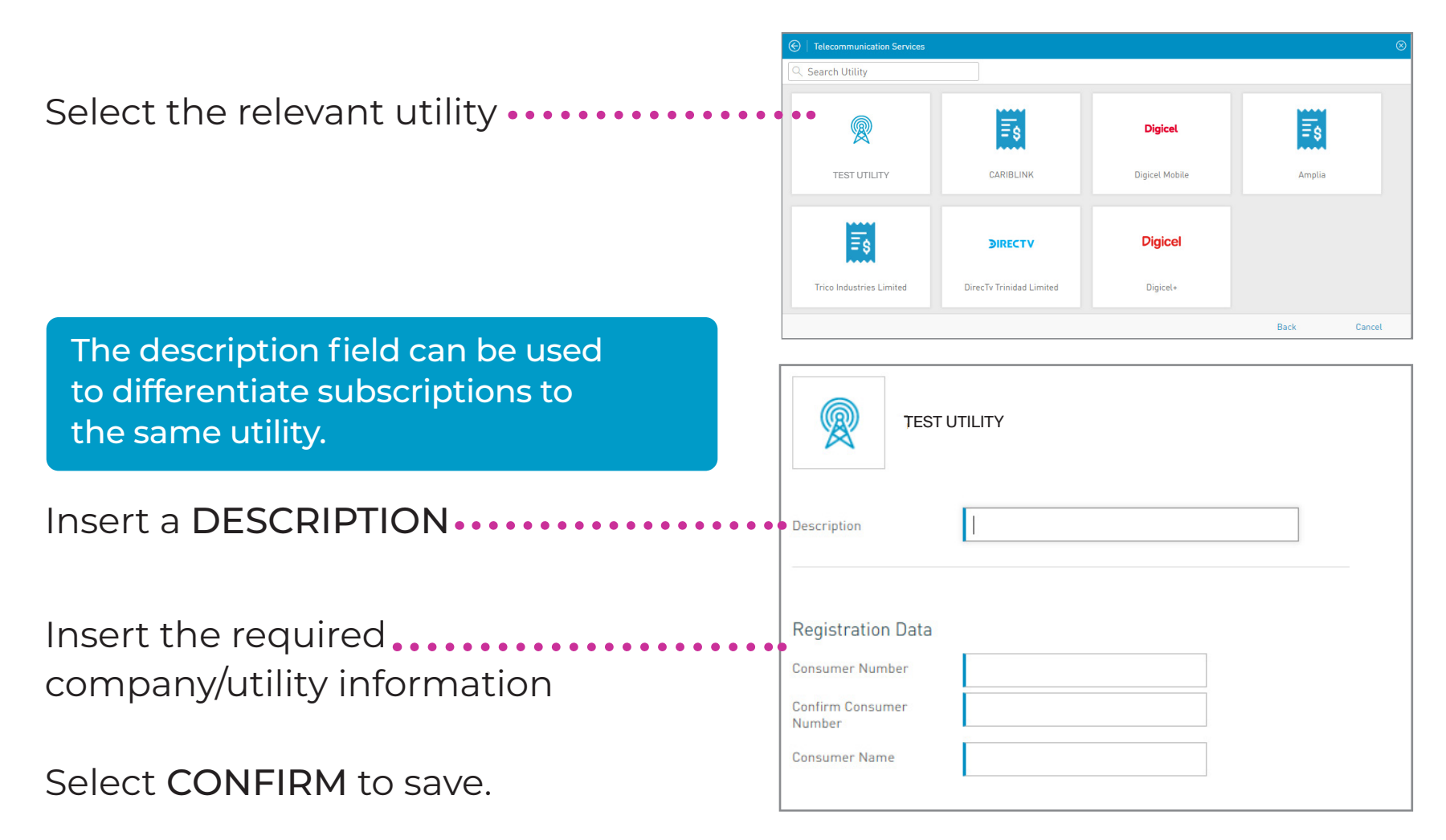

### **Notification of Transactions**

The **NOTIFICATIONS** feature can be used if you require alerts for specific transactions on your account(s).

Notifications may be configured for the following:

- ACCOUNT BALANCE
- ACCOUNT ACTIVITY
- CREDIT CARD BALANCE
- CREDIT CARD ACTIVITY
- CREDIT CARD PAYMENT OVERDUE
- CREDIT CARD OVER LIMIT

You can receive these notifications via any one of the following:

- INBOX
- EMAIL
- SMS MESSAGES
- PUSH NOTIFICATIONS

#### **Notification of Transactions**

There are three ways to access this feature:

Main Menu
 Quick Menu
 Contextual Menu

### **Notification of Transactions**

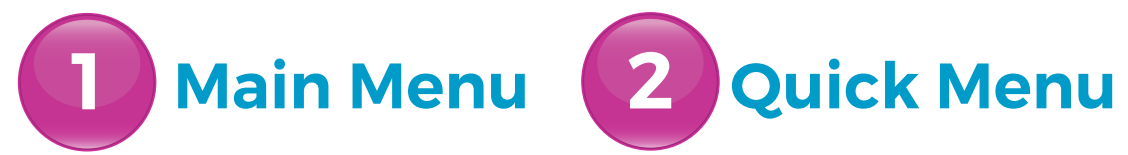

Both these options follow the same process.

Go to either the MAIN or QUICK Menu and select the MANAGE tab Expand the list displayed and select the NOTIFICATIONS option

This option will direct you to the **NOTIFICATIONS** page

| 🔠 Manage 🗸 💙                          | 🕄 Third-Party Beneficiaries              |
|---------------------------------------|------------------------------------------|
| Third-Party Beneficiaries             | Company/Utility Payment<br>Subscriptions |
| Company/Utility Payment               | Notifications                            |
|                                       | ୫ <sup>®</sup> ୫ Users                   |
|                                       | A Permissions                            |
| ବ <sup>ୟ</sup> ବ Users                | 🚡 Monetary Approval Schemes              |
| A Permissions                         | - ⊤_ Non-Monetary Approval               |
| ''''''''''''''''''''''''''''''''''''' | 🖆 Schemes                                |
| न् Non-Monetary Approval              | 👜 Payrolls                               |
| <sup>宝</sup> Schemes                  | 💭 Suppliers                              |
| Max Amounts By     Transaction        |                                          |
| ® Audit                               |                                          |

#### **Notification of Transactions**

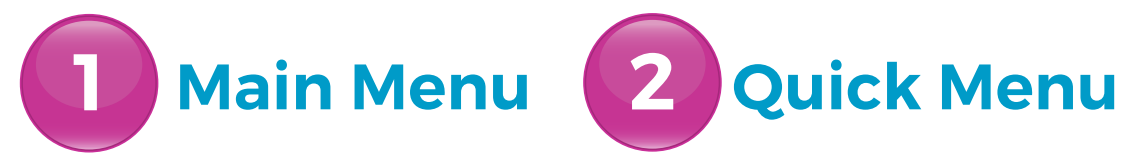

Select the ADD NOTIFICATION ••••

Select the NOTIFICATION TYPE •• from the list

This option will direct you to the **NEW NOTIFICATIONS** page.

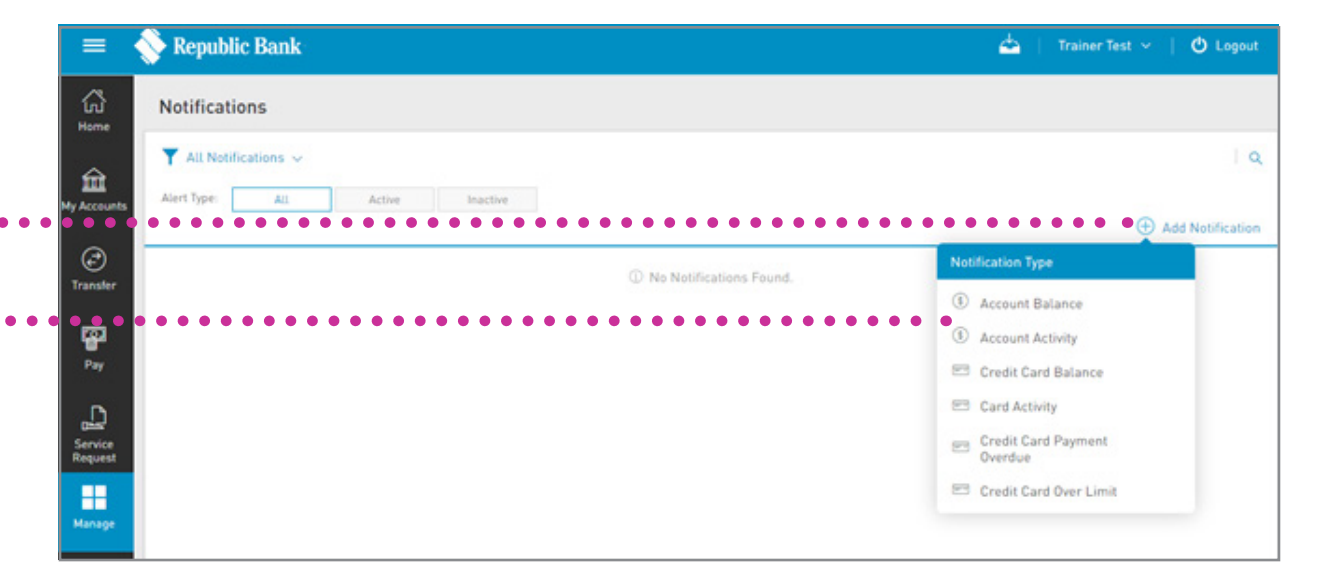

#### **Notification of Transactions**

Main Menu 2 Quick Menu

For all notifications, you will be required to input the following data:

- A DESCRIPTION
- B ACCOUNT
- DEFINITION: conditions for sending alerts (e.g. Notify me if...)
- **D** FREQUENCY: how often alerts should be sent (e.g. Once daily)

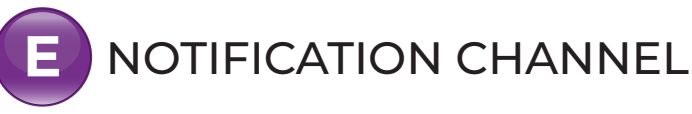

| =                  | 🕎 Republic Bank               | 📥 📋 Trainer Test 🗸 📋 🔿 Logout |
|--------------------|-------------------------------|-------------------------------|
| ដ                  | New Notification              |                               |
|                    |                               | Required                      |
| ŵ,                 | Alert Type: Account Balance   |                               |
| My Acc             | A Description                 |                               |
| Trans              | B Notification on the Account |                               |
|                    | Select an Account             |                               |
| - Pi (             | C Notification Definition     |                               |
| P                  | Notify Any balance 🛩          |                               |
| Service<br>Request | Receive Message Once only V   |                               |
|                    | Notification Channels         |                               |
| Marap              | I Mail                        |                               |
| B                  |                               |                               |
| Pending            |                               |                               |
| Approvats          |                               | Reset Cancel Save             |

Main Menu

#### **Notification of Transactions**

2

**Quick Menu** 

Select one of the following options to proceed: SAVE to save the new alert. CANCEL to cancel the process. RESET to clear all the information entered on the screen.

| =                  | Republic Bank               | 📥 📋 Trainer Test 🗸 | C Logout |
|--------------------|-----------------------------|--------------------|----------|
| G Home             | New Notification            |                    |          |
| 100                |                             |                    | Required |
| Ê                  | lert Type: Account Balance  |                    |          |
| My Accounts        | escription                  |                    |          |
| C<br>Transfer      | Notification on the Account |                    |          |
| e a                | Select an Account           |                    |          |
| Pay                | lotification Definition     |                    |          |
| D.                 | lotify Any balance 😔        |                    |          |
| Service<br>Request | eceive Message Drice only 🗸 |                    |          |
|                    | lotification Channels       |                    |          |
| Manage             | Mail                        |                    |          |
| F3<br>Pending      |                             |                    |          |
| Approvala          | Reset                       | Cancel             |          |

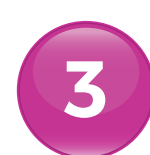

### **Notification of Transactions**

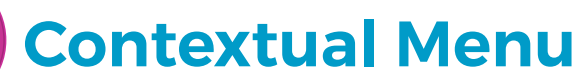

Select MY ACCOUNTS ······

Select the **Contextual Menu** ...... of the desired account from the list

Select SETTING NOTIFICATIONS .....

This option redirects you to the **NEW NOTIFICATIONS** page as explained in the first two options.

| 3                  |                            |                                  |                     |                  |                                                    |            |              |
|--------------------|----------------------------|----------------------------------|---------------------|------------------|----------------------------------------------------|------------|--------------|
|                    | R Search                   | igstyle  All Accounts $ arsigma$ |                     |                  |                                                    | <b>—</b> ~ |              |
| 6                  | S Chequing Account [10] V  |                                  |                     |                  |                                                    |            |              |
| ounts              |                            | Status                           | Branch Name         | Current Balance  | Available Bala                                     | nce        | 36           |
| 99<br>99           | 90888888801<br>90888888801 | Active                           | Arima               | EUR 324,922.50   | EUR 324,922                                        | 50         |              |
| fer 95             | 90888888802<br>90888888802 | Active                           | Arima               | EUR 224,931.00   | EUR 224,931                                        | 00         |              |
| <b>9</b><br>97     | 9099999990 • • • • • • •   | Active                           | Arima               | TTD 2,252,702.58 | TTD 2,252,702                                      | 59         |              |
| 99<br>99           | 90999999902<br>90999999902 | Active                           | Arima               | TTD 1,593,182.33 | Actions                                            |            | Let's        |
| 99<br>10<br>15t 99 | 90999999903<br>90999999903 | Active                           | Arima               | USD 2,499,481.93 | <ul> <li>View Details</li> <li>Transfer</li> </ul> | >          | Build        |
| }                  |                            |                                  | Show More           |                  | 🖉 Schedule Transfe                                 | r >        | Togeth       |
| و 🕈                | <b>Loan</b> (2) >          |                                  | • • • • • • • • • • | •••••            | ● △ Setting Notification                           | ons        | •            |
|                    |                            |                                  |                     |                  | 🗇 Edit Nickname                                    |            | Republic Ban |
| ng<br>rals         |                            |                                  |                     |                  |                                                    |            |              |
|                    |                            |                                  |                     |                  |                                                    |            |              |
|                    |                            |                                  |                     |                  |                                                    |            |              |

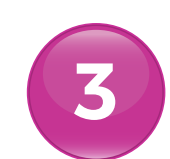

### Notification of Transactions

### **Contextual Menu**

Here the alert type ACCOUNT BALANCE is automatically selected. The system will fill in the account data using data from its records.

Input the required data ..

Select **SAVE** to complete the process.

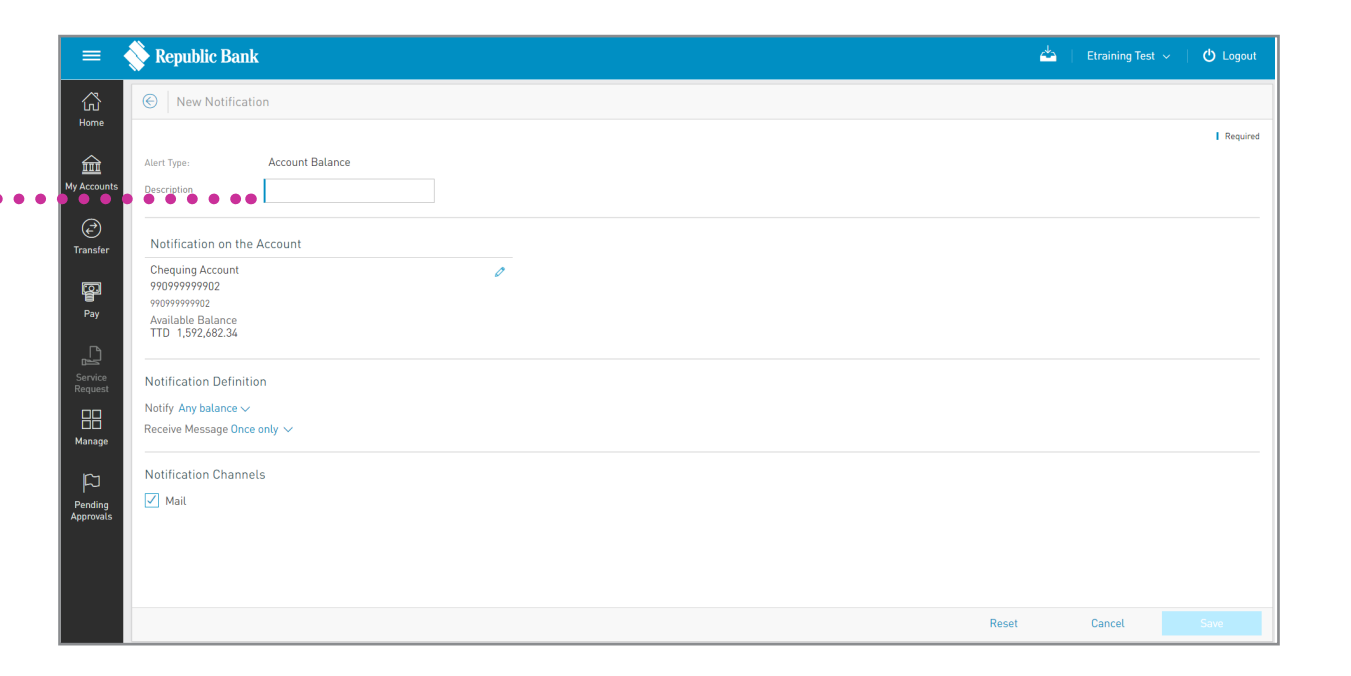

### **Notifications Page**

#### **FILTERS**

Notifications can be filtered by the following criteria:

NOTIFICATIONS TYPE

• NOTIFICATIONS STATUS

|                                                 |                |                                                       | Sear                 | ٢C        |
|-------------------------------------------------|----------------|-------------------------------------------------------|----------------------|-----------|
| Filter                                          |                | Add new alert                                         |                      |           |
| 📎 Republic Bank                                 |                |                                                       | 📥   Trainer Test   🔿 | Logo      |
| Notifications                                   |                |                                                       | •                    |           |
| Alt Notifications ~                             | ctive Inactive |                                                       | 🛃 Add No             | tificatik |
| Account Balance     Account Balance     Test 1  | 0110           | Notify: Any balance<br>Frequency: Once only           | G Active             | 1         |
| Account Activity     Account Activity Text 1    |                | Notify: Any balance<br>Frequency: As soon as possible | @ Active             |           |
| Card Activity<br>Card Activity Test             | Credit Card    | Notify. Any balance<br>Frequency: As soon as possible | @ Active             |           |
| Credit Card Balance<br>Credit Card Balance Test | Credit Card    | Notify: Any balance<br>Frequency: Once only           | @ Active             |           |
| Account Balance     Account Balance     Fest    |                | Notify: Any balance<br>Frequency: Once only           | G Active             |           |
|                                                 | ⊖ sh           | ow More                                               |                      |           |
| -                                               | Expand list    | Conte                                                 | xtual Me             | n         |

#### **Payroll Administration**

Payrolls can be created or amended via the PAYROLLS Administration page.

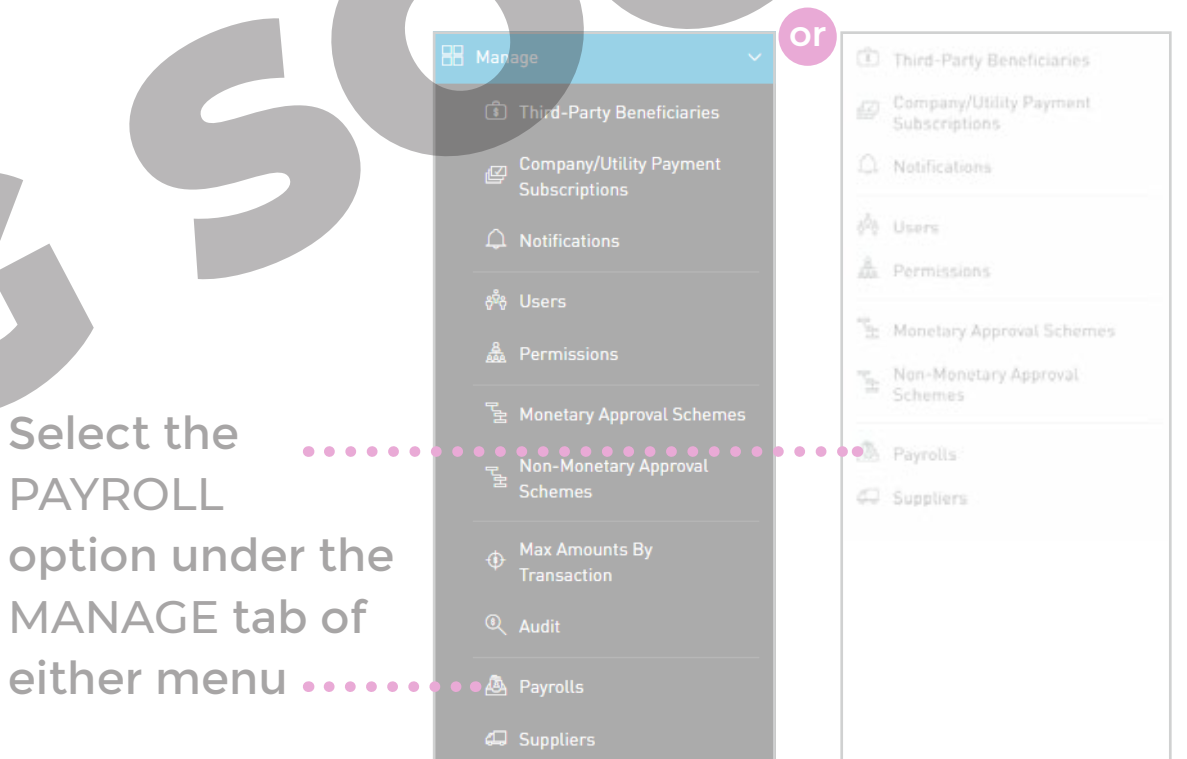

Only users assigned the relevant permissions to do payroll administration will have access to this page. (*Refer to Appendix for list of Permissions*).

CORPORATE REPUBLICONLINE | USER GUIDE | JUNE 202

## Payrolls

### **Payroll Administration Page**

This page contains a master list of all your site's existing PAYROLLS.

#### CONTEXTUAL MENU

The menu on each PAYROLL list offers the following actions:

EDIT: to change setting or data BLOCK/UNBLOCK

DELETE: to delete the selected payroll

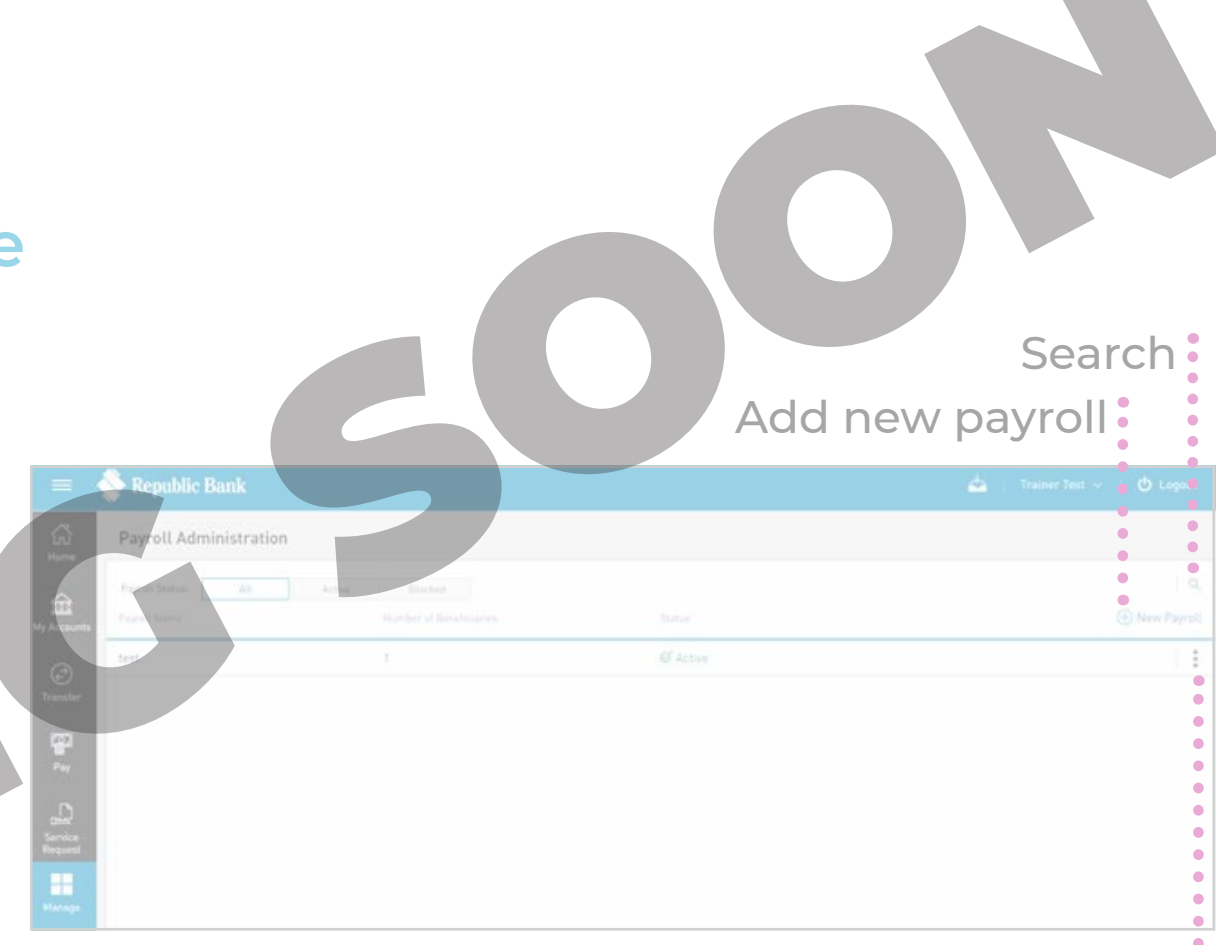

#### Contextual Menu:

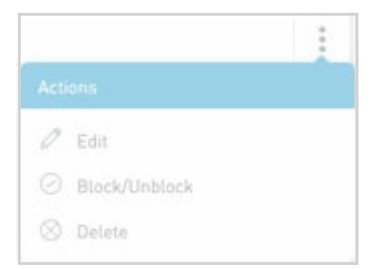

#### **Creating a new Payroll**

There are two main steps in creating a PAYROLL:

### Details

This involves adding the beneficiary information to the PAYROLL list.

#### **Permissions**

Entails adding users who require access to the PAYROLL (e.g. to pay payroll).

Select NEW PAYROLL to begin .....

|                | 📎 Republic Bank       |                   |          |                 |
|----------------|-----------------------|-------------------|----------|-----------------|
| 6              | Payroll Administratio | n                 |          |                 |
| ŵ.             | Payroll Statute All   | Active Electrical |          | <br>Rev Payroli |
| ©.<br>frænster | test                  | 1                 | @ Active | 11              |

CORPORATE REPUBLICONLINE | USER GUIDE

#### **Creating a new Payroll**

### Details

Insert a name for the NEW PAYROLL list ••••••

Select ADD BENEFICIARIES to add beneficiaries to the list

The beneficiary options are:

- REPUBLIC BANK
   CHEQUING ACCOUNT
- REPUBLIC BANK
   SAVINGS ACCOUNT
   LOCAL BANK DEPOSIT ACCOUNT

Select BENEFICIARY TYPE •

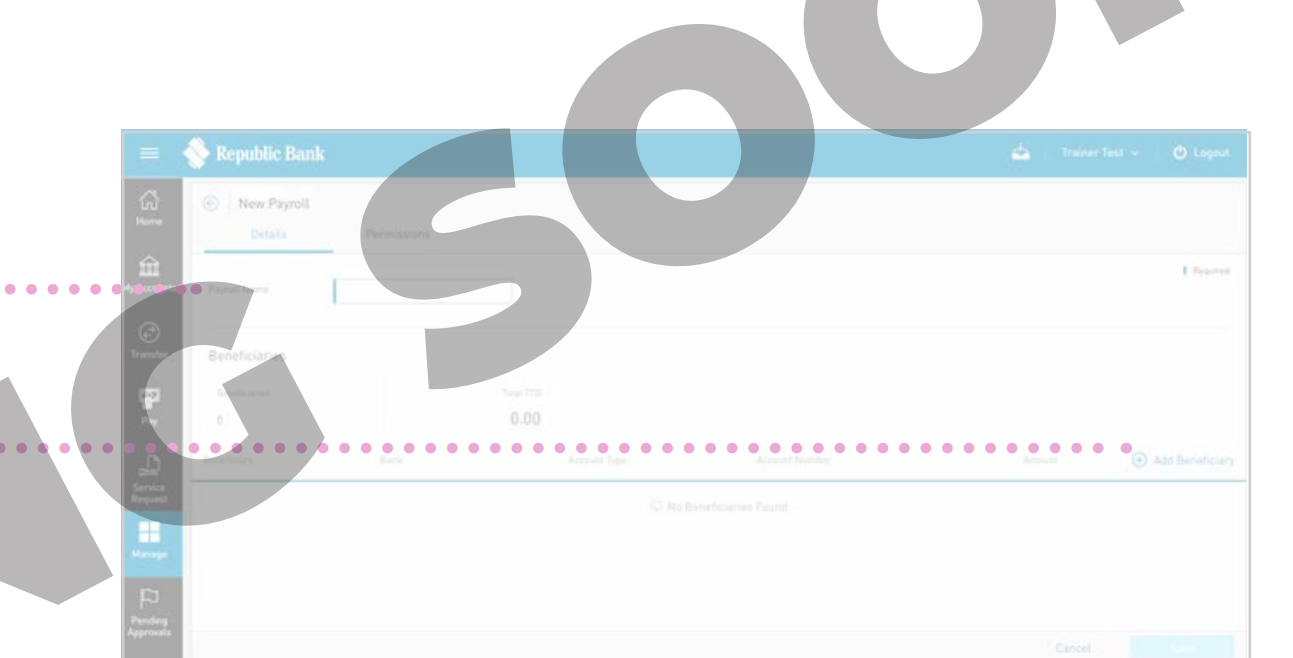

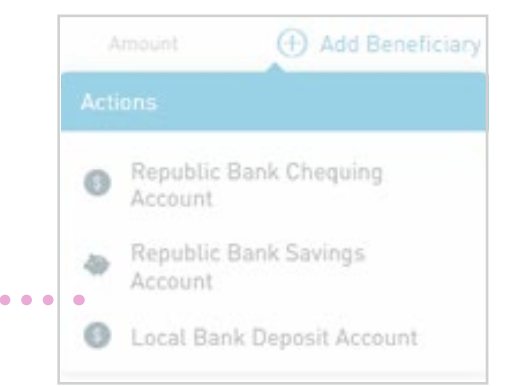

## **Creating a new Payroll** Details **REPUBLIC BANK ACCOUNTS** (CHEQUING/SAVINGS) Insert Beneficiary details as follows: ACCOUNT DATA ACCOUNT NUMBER **BENEFICIARY INFO** • EMAIL AMOUNT TO BE PAID

For Republic Bank Beneficiary Accounts, the account number will be validated, and the system will automatically fill in the details of currency and beneficiary name, once the account is valid and active.

### **Creating a new Payroll**

### Details

#### LOCAL BANK ACCOUNT

Insert Mandatory Beneficiary details as follows:

A ACCOUNT DATA
BANK NAME
BENEFICIARY
ACCOUNT
NUMBER
AMOUNT TO
BE PAID

For Local Bank Beneficiary Accounts, the bank, beneficiary and account number are required. There are additional fields included for the beneficiary, but these are not mandatory. This information is included to aid the Bank in identifying them.

| (Bynefic) yry         |                            |           |
|-----------------------|----------------------------|-----------|
| Product (gen          | Lucal Bank Deposit Account | Required. |
| Account Data          |                            |           |
| Bank .                | Select a bank              |           |
|                       |                            |           |
| Account Number        |                            |           |
| Beneficiary Info      |                            |           |
| Email Address         |                            |           |
|                       | Select an Option           |           |
| Identification Number |                            |           |
| ******                |                            |           |
|                       |                            |           |

| Test List<br>Detaila | Permissions                |                            |      |     |        |         |
|----------------------|----------------------------|----------------------------|------|-----|--------|---------|
|                      | Test List                  |                            |      |     |        | Depared |
| Beneficiaries        |                            |                            |      |     |        |         |
| terretolation<br>2   | tuini 1<br>200.0           |                            |      |     |        |         |
|                      |                            |                            |      |     |        |         |
| lohn Dor             | First Citizens Bank        | Lucal Bank Deposit Account | 1234 | TTD | 100.00 | 08      |
|                      | REC Royal Bank 176 Ti Ltd. | Local Bank Deposit Account | 4567 |     |        | 08      |

#### **Creating a new Payroll**

### Permissions

When you have finished inputting the details of the payrol list, you must assign permissions to users who are required to access this payroll.

. . . . . . . . . .

Select PERMISSIONS

Select ASSIGN USER

a others were found.

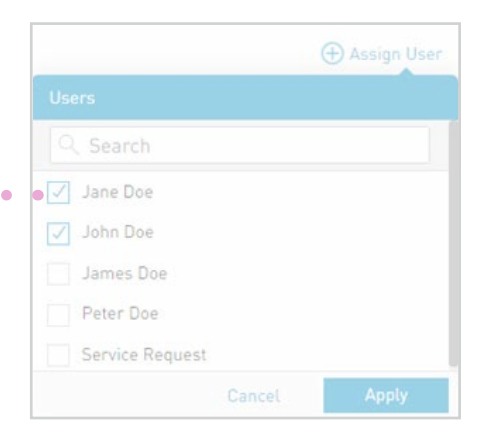

Select the USER(S) from the list ••••

Select APPLY

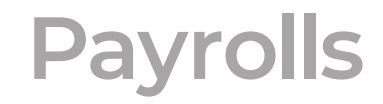

# Creating a new Payroll

Republic Bank

New Payroll

Deside

Part

Part

Part

Part

Part

Part

Part

Part

Part

Part

Part

Part

Part

Part

Part

Part

Part

Part

Part

Part

Part

Part

Part

Part

Part

Part

Part

Part

Part

Part

Part

Part

Part

Part

Part

Part

Part

Once the information is verified, selectSAVE

Permissions

This completes the process for adding a new PAYROLL. The user will be redirected to the PAYROLL Administration page.

Payrolls registered here will be used in the Manual Payroll payments.

#### **Suppliers Administration**

The Suppliers list can be created or amended via the Suppliers Administration page.

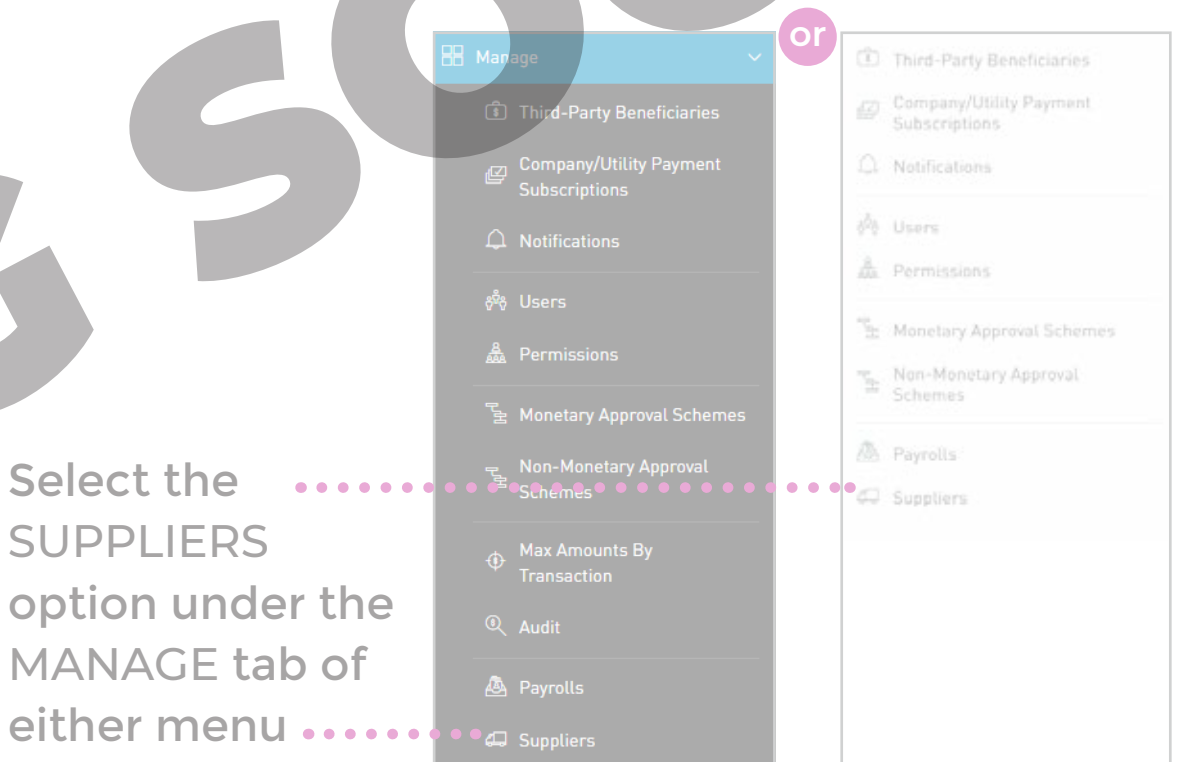

Only users with the permissions to do supplier administration will have access to this page. (Refer to Appendix for full list of Permissions).

### **Suppliers Administration Page**

This page contains a master list of all the existing SUPPLIER lists on your site.

#### CONTEXTUAL MENU

The menu on each SUPPLIER list offers the following actions:

EDIT: to change setting or data BLOCK/UNBLOCK

DELETE: to delete the selected payroll

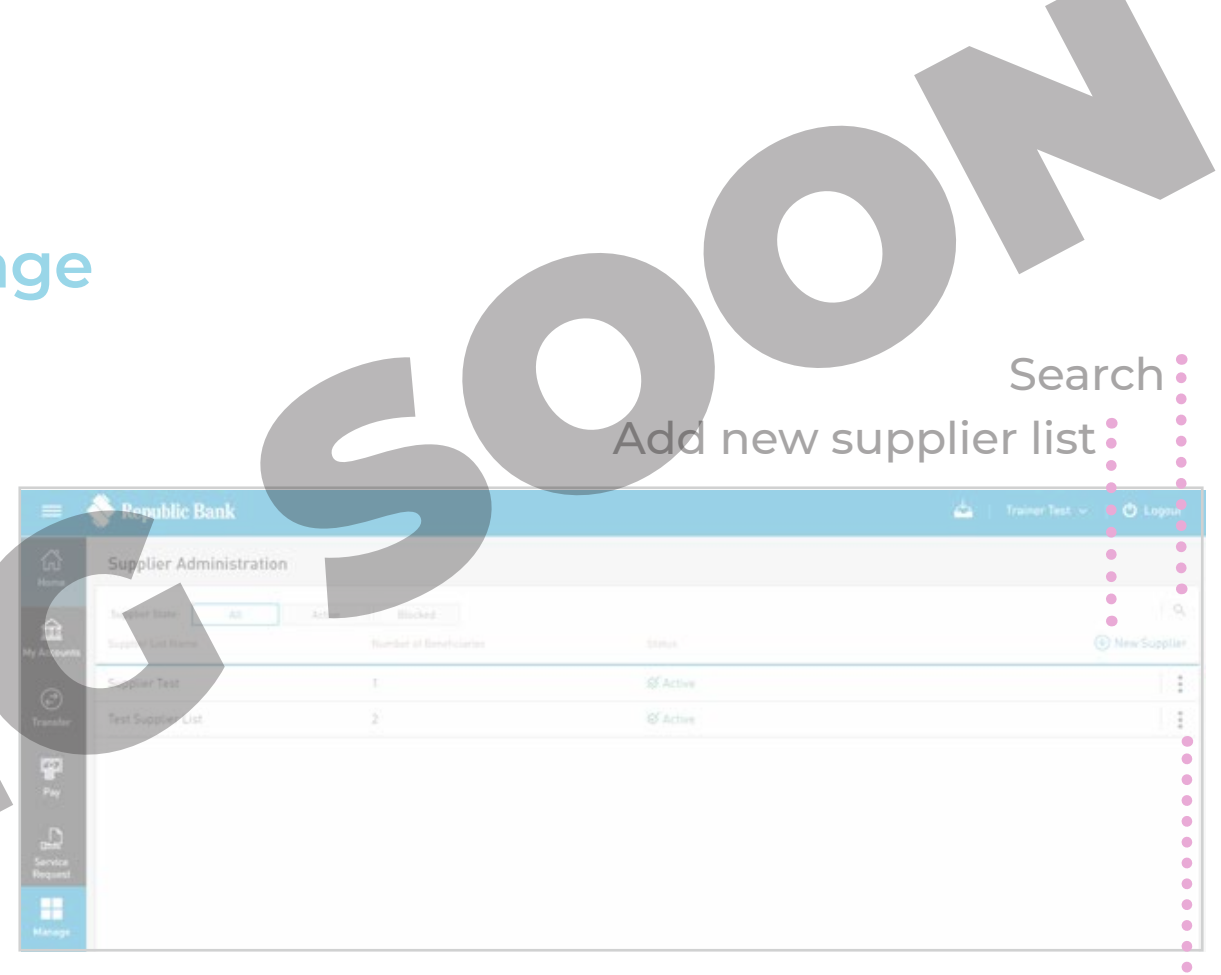

#### Contextual Menu:

CORPORATE REPUBLICONLINE | USER GUI

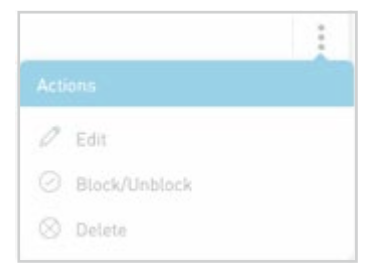

#### CORPORATE REPUBLICONLINE | USER GUIDE | JUNE 2024

### **Suppliers**

#### **Creating a new Supplier List**

There are two main steps in creating a SUPPLIER list:

### Details

Adding the beneficiary information to the SUPPLIER list.

#### Permissions

Adding users who are required to access the SUPPLIER(e.g. to process the payments to suppliers).

To create a new supplier list, select NEW SUPPLIER

|                      | 💊 Republic Bank        |               |           | 📥   Trainer Test 👻   🔿 Logaul |
|----------------------|------------------------|---------------|-----------|-------------------------------|
|                      | Supplier Administratio | in .          |           |                               |
| Ay Accounts          | Suppler line:          | Artin Blicket |           |                               |
|                      | Supplier Test          | T.            | Sf Active | 1.1                           |
|                      | Test Supplier List     | 2             |           | 1                             |
| <b>9</b><br>•••      |                        |               |           |                               |
| -<br>Dates<br>Second |                        |               |           |                               |
|                      |                        |               |           |                               |

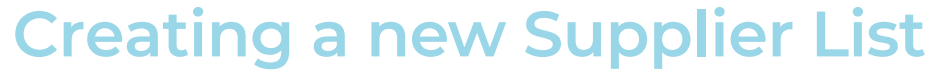

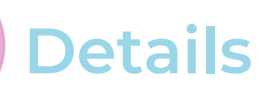

Insert a name for the new SUPPLIER LIST ••••••

Click on ADD BENEFICIARIES to add beneficiaries to the list

The beneficiary options are:

- REPUBLIC BANK
   CHEQUING ACCOUNT
- REPUBLIC BANK
   SAVINGS ACCOUNT
   LOCAL BANK DEPOSIT ACCOUNT

Select BENEFICIARY TYPE •

Republic Bank

Image: Second and logs

Image: Second and logs

Image: Second and logs

Image: Second and logs

Image: Second and logs

Image: Second and logs

Image: Second and logs

Image: Second and logs

Image: Second and logs

Image: Second and logs

Image: Second and logs

Image: Second and logs

Image: Second and logs

Image: Second and logs

Image: Second and logs

Image: Second and logs

Image: Second and logs

Image: Second and logs

Image: Second and logs

Image: Second and logs

Image: Second and logs

Image: Second and logs

Image: Second and logs

Image: Second and logs

Image: Second and logs

Image: Second and logs

Image: Second and logs

Image: Second and logs

Image: Second and logs

Image: Second and logs

Image: Second and logs

Image: Second and logs

Image: Second and logs

Image: Second and logs

Image: Second and logs

Image: Second and logs

Image: Second and logs

<

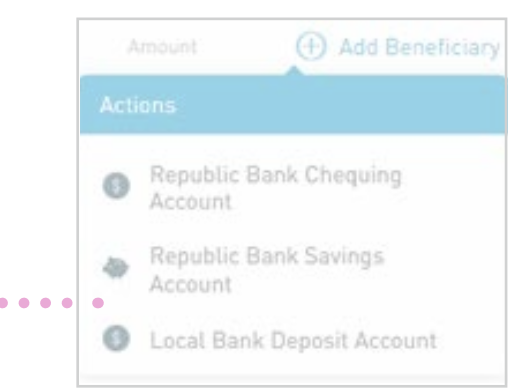

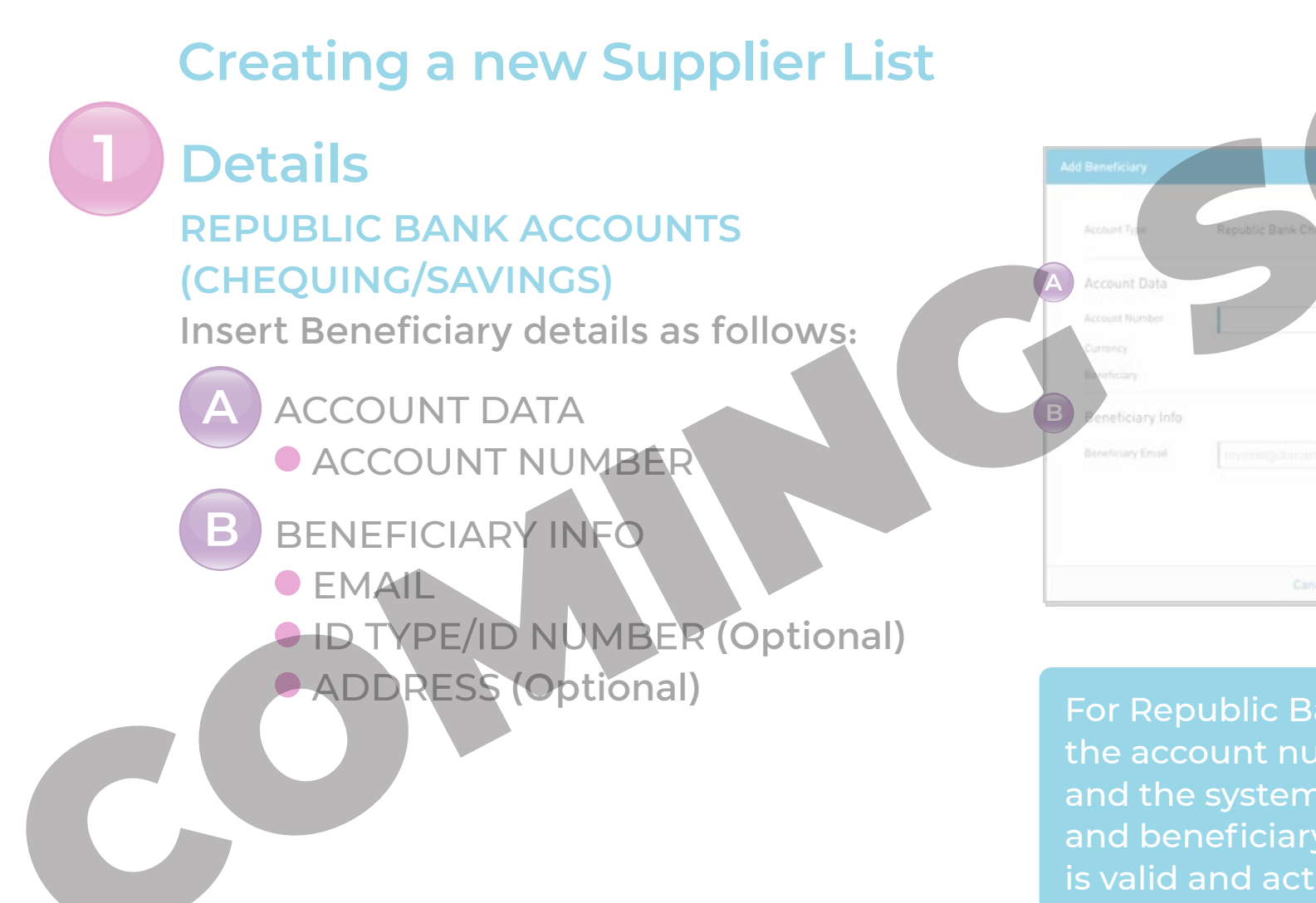

For Republic Bank Beneficiary Accounts, the account number will be validated, and the system will fill in the currency and beneficiary name, once the account is valid and active.

# Creating a new Supplier List

### Details

#### LOCAL BANK ACCOUNT

For Local Bank Beneficiary Accounts, the bank, beneficiary and account number are required. There are additional fields included for the beneficiary, but these are not mandatory. This information is included to aid the bank in identifying them.

Insert Mandatory Beneficiary details as follows:

> ACCOUNT DATA BANK NAME BENEFICIARY ACCOUNT NUMBER

| Local Bank Deposit Account | E Required                                  |                                                                      |
|----------------------------|---------------------------------------------|----------------------------------------------------------------------|
| Select a bank              |                                             |                                                                      |
|                            |                                             |                                                                      |
|                            |                                             |                                                                      |
|                            |                                             |                                                                      |
| Select an Option           |                                             |                                                                      |
|                            |                                             |                                                                      |
|                            |                                             |                                                                      |
|                            | Local Bank Deposit Account<br>Select a bank | Select a bank          Imprestillitionname          Select an Option |

|                          | Republic Bank                                      |                     |                            |  |           |
|--------------------------|----------------------------------------------------|---------------------|----------------------------|--|-----------|
|                          | <ul> <li>Supplier Test</li> <li>Details</li> </ul> | Permusion           |                            |  |           |
| Accounts                 |                                                    | Supplier Test       |                            |  | E Reprint |
|                          | Beneficiaries                                      |                     |                            |  |           |
|                          |                                                    |                     |                            |  |           |
|                          |                                                    |                     |                            |  |           |
|                          | Tess Doe                                           | First Citizens Bank | Local Bank Deposit Account |  | 08        |
| 72<br>Pending<br>spreads |                                                    |                     |                            |  | Sana      |

#### **Creating a new Supplier List**

#### Permissions

When you have finished inputting the details of the supplier list, you must assign PERMISSIONS to users who are required to access this list.

.......

Select PERMISSIONS

Select ASSIGN USER

No obert, wer's haund.

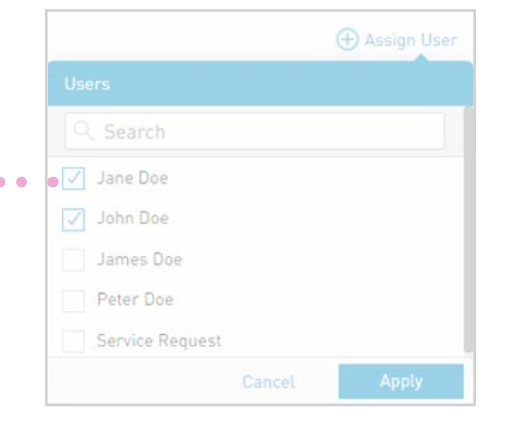

Select the USER(S) from the list

Select APPLY

### Creating a new Supplier List

### Permissions

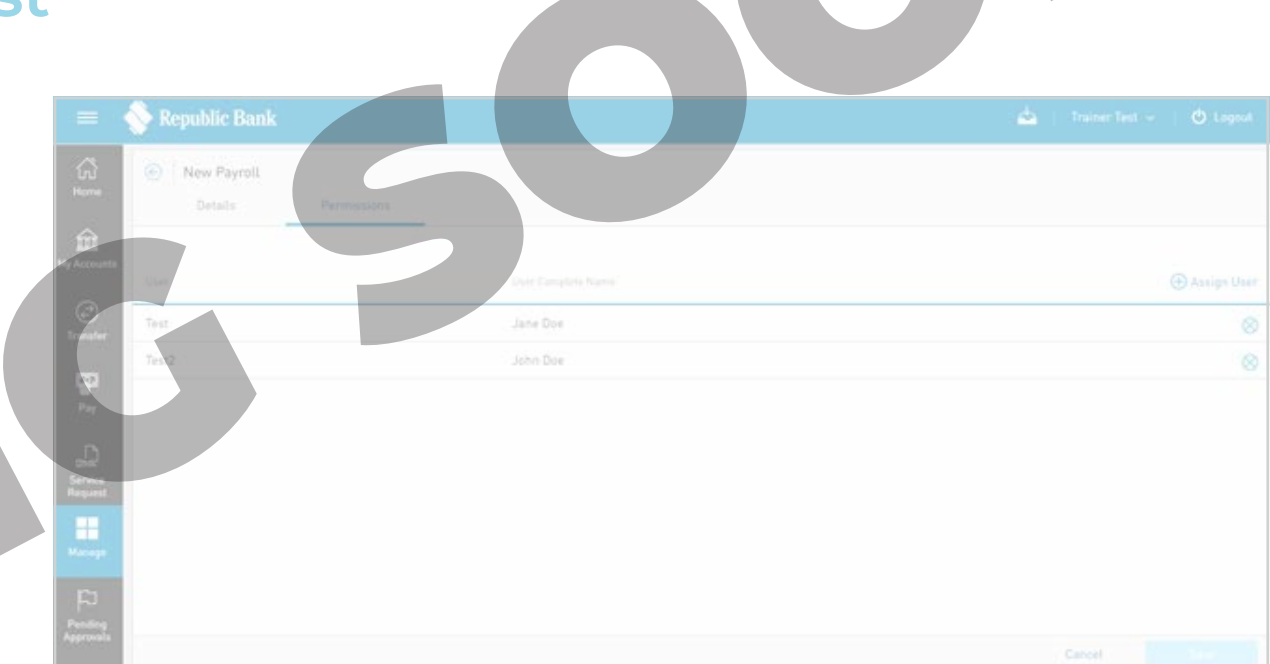

Once the information is verified, selectSAVE

This completes the process for adding a new SUPPLIER list. The user will be redirected to the SUPPLIER Administration page.

Suppliers registered here will be used in the Manual Supplier payments.